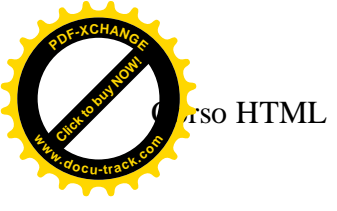

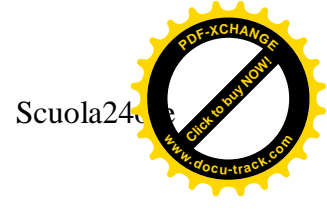

## Corso HTML

## lezione 1

L'HTML (Hyper Text Markup Language) è il linguaggio che viene usato per realizzare le pagine web. Queste sono particolari file di testo organizzati come ipertesti.

Non è un vero e proprio linguaggio di programmazione, ma un linguaggio di descrizione, di marcatura. Consiste infatti nel porre all'interno di un file di solo testo dei marcatori (Markup) o contrassegni, detti TAG che, letti e interpretati da un opportuno programma (chiamato browser=sfogliatore), produrranno le visualizzazioni e le azioni corrispondenti.

All'interno di pagine HTML, si possono includere programmi scritti in veri linguaggi di programmazione (linguaggi di scripting) come il JavaScript, e il VBScript.

Per iniziare a lavorare sulla costruzione di una pagina Web, si può utilizzare un qualsiasi editore di testi come il semplice blocco note di Windows, anche se l'utilizzo di editori visuali (come Frontpage), facilità molto il lavoro del programmatore che non dovendo scrivere tutto il codice può dedicarsi all'aspetto finale della pagina Web. La conoscenza dell'Html è però indispensabile per poter intervenire sul codice in caso di necessità. Per funzionare come pagina web, questo file di testo deve essere rinominato con il suffisso .HTML o .HTM e deve contenere, oltre al testo vero e proprio, anche le istruzioni che consentono al browser di riconoscerlo e gestirlo correttamente. Queste istruzioni sono chiamate Tag (marcatori). Tutti i TAG HMTL vengono racchiusi tra parentesi angolate, nella forma <TAG>, e vengono generalmente terminati da un tag di chiusura nella forma </TAG> posto alla fine della porzione di documento sulla quale si applica il TAG. Quando il browser incontra questi simboli capisce che si tratta d'istruzione da eseguire e non di testo da visualizzare sullo schermo. I tag in generale possono contenere attributi che ne definiscono determinate proprietà. Ogni attributo può assumere differenti valori.

La sintassi è: <TAG ATTRIBUTO="valore">; ad esempio: <BODY bgcolor="red">.

Le virgolette che racchiudono il valore di un attributo a volte sono obbligatorie ed a volte no. In ogni caso sono sempre accettabili anche quando non sono necessarie.

È anche possibile includere coppie di tag all'interno di altre coppie di tag mantenendo una sequenza simmetrica.

Ad esempio, il tag <B> identifica il grassetto ed il tag <1> il corsivo. Così per formattare in grassetto e corsivo una parola si deve scrivere:

<B><I>Testo</I></B> oppure: <I><B>Testo</B></I> ma non:<B><I>Testo</B></I> cioè l'ultimo tag aperto è il primo a dover essere chiuso.

Prof.ssa Patrizia Tarantino

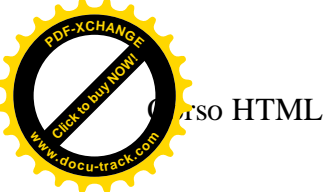

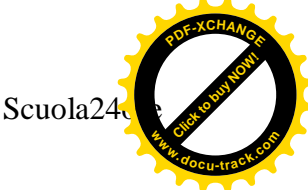

Il primo tag che si deve scrivere in tutte le pagine html, è il tag <HTML> che andrà chiuso con </HTML> alla fine del codice. Qui di seguito vi mostro gli altri TAG ESSENZIALI che si usano per definire la struttura essenziale di ogni pagina web:

I tag <HTML> e </HTML> all'inizio ed alla fine del documento; essi indicano al browser che tutto ciò che è compreso nel mezzo è una pagina web.

I tag <HEAD> e </HEAD> racchiudono l'intestazione del documento dove si possono inserire informazioni che non vengono visualizzate nella pagina, ma che ne descrivono caratteristiche come titolo, autore e parole-chiave.

I tag <BODY> e </BODY> racchiudono il corpo del documento dove si inserisce il contenuto da visualizzare nella pagina (testo, collegamenti, immagini e così via).

## I TAG DI INTESTAZIONE sono: <TITLE> e <META>.

Con <TITLE> si definisce il titolo della pagina web. Il titolo appare sulla barra superiore della finestra del browser quando la pagina viene visualizzata durante la navigazione. La sintassi è:

<HEAD> <TITLE>Titolo della pagina</TITLE>

</HEAD>

Con il tag <META> è possibile specificare informazioni come: il nome dell'autore della pagina, una breve descrizione dei contenuti della pagina ed un elenco schematico di parole-chiave legate ai contenuti. Il tag <META> non richiede chiusura. Ad esempio:

Per inserire nell'intestazione il nome dell'autore si utilizza: <META NAME=author CONTENT="nome e cognome">

Per inserire nell'intestazione una descrizione del documento si utilizza: <<u>META</u> NAME=decription CONTENT="breve descrizione della pagina">

Per inserire nell'intestazione un elenco di parole-chiave che specificano l'argomento della pagina si utilizza: <<u>META NAME=keywords</u> <u>CONTENT="parola1, parola2, parola3, parola4></u>

II CORPO DELLA PAGINA II tag <BODY> segna l'inizio del corpo principale del documento HTML dove vanno inseriti tutti i contenuti che devono apparire nella pagina web. Esso richiede il tag di chiusura </BODY>

Di seguito sono riportati i principali attributi del tag <BODY>:

BGCOLOR imposta un colore come sfondo della pagina web. Se vogliamo realizzare una pagina con lo sfondo nero scriveremo allora: <BODY BGCOLOR="#000000"> dove il codice del colore è in formato esadecimale. Si può indicare il colore mediante il nome in inglese anziché il formato esadecimale: <BODY BGCOLOR="black">

Questa però non è una pratica comune perché non tutti i browser sono in grado di interpretare correttamente tale genere di espressione.

Con l'attributo BACKGROUND è possibile impostare come sfondo della pagina web un'immagine in formato GIF o JPEG secondo la sintassi:

<BODY BACKGROUND="percorso e nome del file">

Se l'immagine si trova nella stessa cartella della pagina HTML e si chiama sfondo.gif scriveremo:

<BODY BACKGROUND="sfondo.gif">

Prof.ssa Patrizia Tarantino

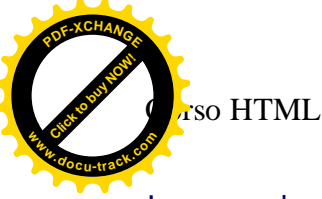

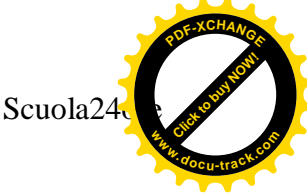

Inserendo un'immagine come sfondo della pagina web, questa viene automaticamente replicata dal browser in modo da coprire l'intero spazio visibile.

L'attributo TEXT serve per impostare il colore del testo della pagina secondo la sintassi: <a href="https://www.example.colore">BODY TEXT="#codice del colore"></a>. Se non specificato, il colore di default del testo è il nero.

Tramite gli attributi del tag <BODY> si possono definire anche i colori dei collegamenti ipertestuali. I colori da definire sono tre: per i collegamenti ipertestuali in condizioni normali si usa l'attributo LINK="codice del colore"; per i collegamenti attivi, nel momento cioè in cui vi si fa clic, si usa l'attributo ALINK="codice del colore"; per i collegamenti già visitati si usa l'attributo VLINK="codice del colore".

la sintassi è: < BODY LINK="colore1" ALINK="colore2" VLINK="colore3">

I MARGINI I quattro attributi per definire la distanza in pixel sono: Topmargin, Bottommargin, Leftmargin, Rightmargin rispettivamente da: margine superiore, margine inferiore, margine sinistro e margine destro. Un margine uguale a zero farà si che il testo inizi praticamente sul bordo della finestra del browser.

<body topmargin="30">

<body bottommargin="30">

<body leftmargin="30">

<body rightmargin="30">

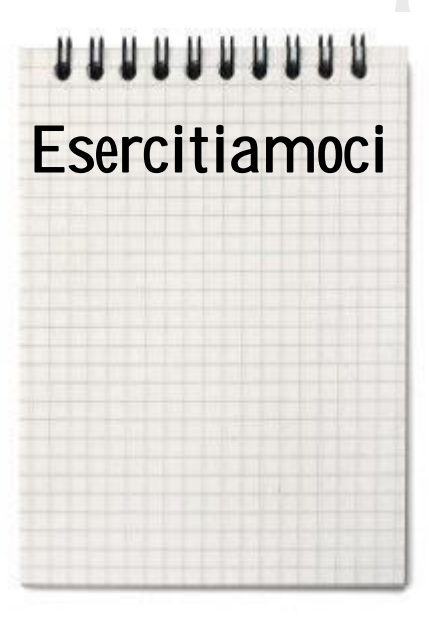

Esercizio1 Realizzare una pagina web con le seguenti caratteristiche: titolo: "prima pagina web" contenuto della pagina: questa è la mia prima pagina web. N.B. utilizza BloccoNote per scrivere il codice; salva il file con nome "esercizio1", con estensione html e prova ad avviarlo cliccando l'icona di internet explorer.

Esercizio 2 Realizza una pagina Web che abbia come titolo: " I Tag" e come testo:

"Va sottolineato che tutti i tag possono essere scritti sia in minuscolo che in maiuscolo senza che venga alterata o differenziata la loro funzione." Salvate il file con nome: "esercizio2.html";

Visualizzate il risultato con explorer

Modificate lo sfondo rendendolo giallo (yellow)

Salvate il file; Visualizzate il risultato con explorer (cliccare sul tasto aggiorna)

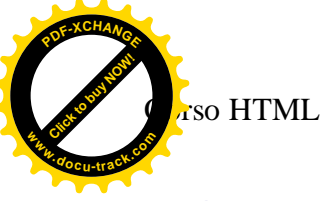

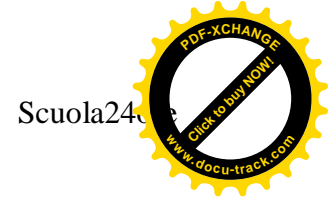

Modificate il colore del testo rendendolo blue Salvate il file; Visualizzate il risultato con explorer

Esercizio 3 Utilizzando il file: "esercizio2": Impostate il margine superiore a 200 pixel; visualizzate il risultato Impostate il margine sinistro a 300 pixel; visualizzate il risultato; Cambiate il colore dello sfondo e del testo della pagina a vostro piacimento utilizzando la tabella dei colori posta in appendice

Esercizio 4 Realizzate una semplice pagina web con una frase, un testo, una poesia a vostra scelta

Ricordatevi di aggiungere il titolo alla pagina e salvatelo con il nome: "esempio3.html"

Create un disegno con paint e salvatelo con il nome: "sfondo"/ Applicate il disegno come sfondo alla pagina web.